## Comment connaître et changer le nom de mon ordinateur ainsi que le nom de mon groupe de travail sur un système Windows 98SE

Pour identifier les paramètres de votre système, rendez-vous dans le « *Panneau de configuration* » de votre ordinateur.

Pour cela choisissez « *Démarrer/ Paramètres/ Panneau de configuration »*. Faites un double clic sur l'icône « *Réseau »*.

Dans la fenêtre « Réseau », choisissez l'onglet « *Identification* ». Vous pouvez maintenant changez le nom de l'ordinateur ainsi que le nom du groupe de travail utilisé.

| Réseau                                                                                                    | ? ×              |
|----------------------------------------------------------------------------------------------------|------------------|
| Configuration Identification                                                                                                    | Contrôle d'accès |
| Windows utilise les informations suivantes pour identifier<br>votre ordinateur sur le réseau. Tapez un nom pour cet<br>ordinateur, le groupe de travail dans lequel il se trouve et<br>une brève description. |                  |
| Nom de l'ordinateur :                                                                                                    | Mon ordinateur   |
| Groupe de travail :                                                                                                    | Maison           |
| Description de<br>l'ordinateur :                                                                                                    |                  |
|                                                                                                    |                  |
|                                                                                                    |                  |
|                                                                                                    |                  |
|                                                                                                    |                  |
|                                                                                                    | OK Annuler       |

Apres avoir validé votre choix, vous devez également redémarrer votre ordinateur pour que les modifications soient prises en compte.